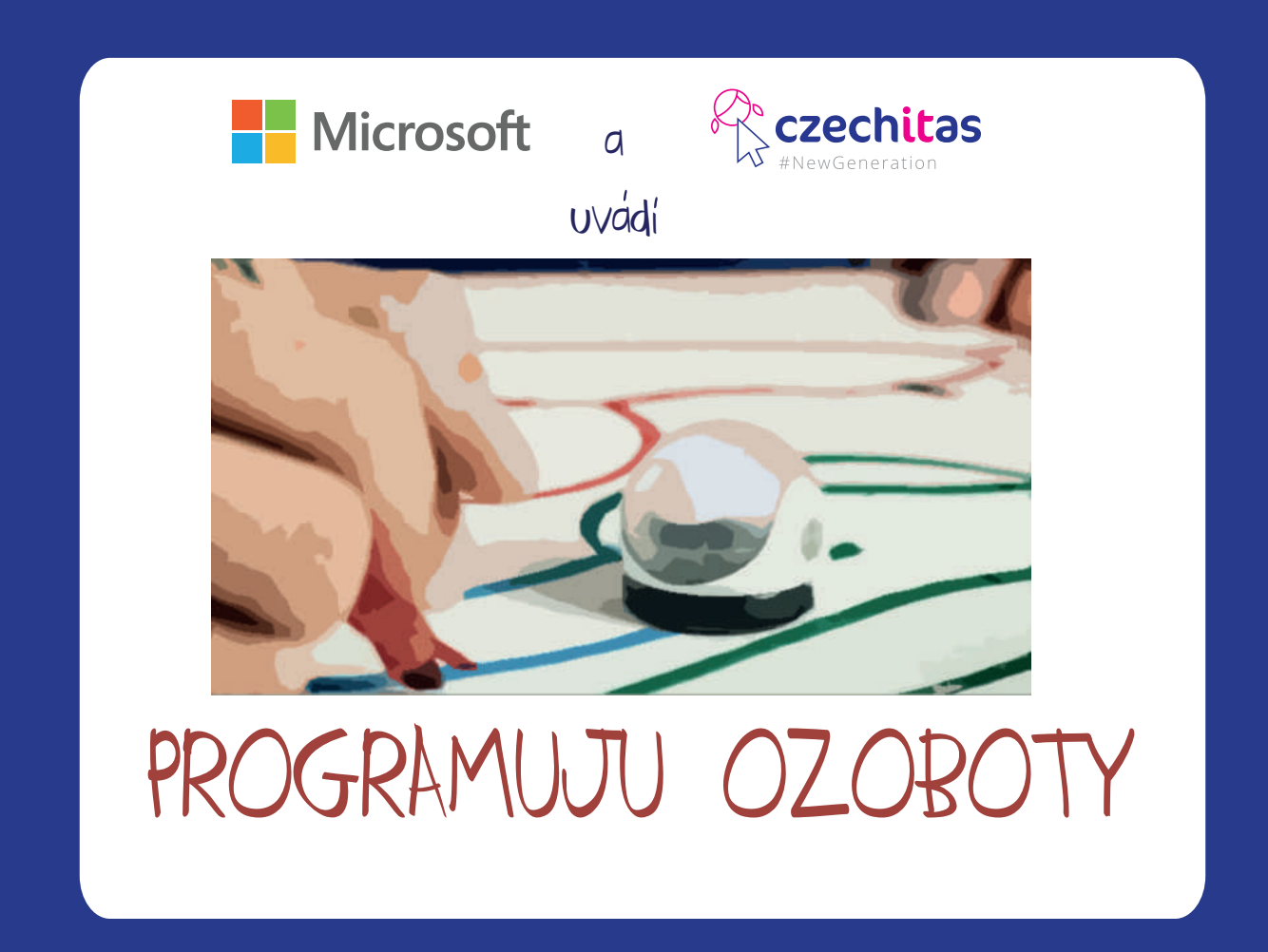

# Tutoriál pro první kroky s Ozoboty

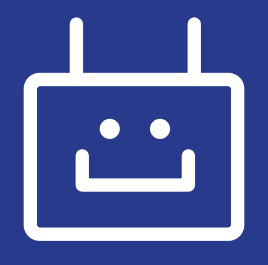

# Programování Ozobota

Co jsou Ozoboti, jaké existují druhy i jaké jsou mezi nimi rozdíly, víš již z předchozího materiálu Začínáme s Ozboty. Určitě tě ale také zajímá, jak lze Ozoboty programovat. V minulém dílu jsme se společně učili, jak takového Ozbota naprogramovat pomocí papíru a fixek, v tomto materiálu se zaměříme na programování pomocí počítače a tabletu.

Přestože jsme v dílu Začínáme s Ozboty mnohé naznačili, měli bychom si před začátkem vysvětlit ještě jednu věc. A sice samotný pojem programování.

## Co je programování?

Slovo programování se vedle slova smart neboli chytrý dnes skloňuje úplně všude. Mluví se o chytrých telefonech, chytrých městech, programování domácností, aut i počítačových her. Určitě slovo progra*movat* neuteklo ani tvým uším. Pojďme se společně na tento termín podívat a také si rovnou vyzkoušet napsat první kód. Hezky pomalu a postupně.

#### Jak na definici?

Hravě! Pojďme se seznámit s programováním za pomoci něčeho, co důvěrně znáš. Třeba čištění zubů. Vezmi si papír a tužku a sepiš, jak takové čištění zubů probíhá. Představ si, že tuto činnost představuješ někomu, kdo si zuby nikdy nečistil, takže nesmíš vynechat žádný detail.

Až postup sepíšeš, zkus jej zkontrolovat ještě s někým jiným, jestli ti nechybí nějaký krok. Se sourozencem, rodiči, kamarády nebo vyučujícími ve škole. Spoluečně se ujistěte, že postup obsahuje následující aktivity (ne nutně v tomto pořadí):

uchopení kartáčku namočení kartáčku odplivnutí vykloktání pohyb rukou shora dolů přiložení kartáčku na zuby nanesení pasty na kartáček pohyb rukou zdola nahoru

To není všechno. Než si totiž může někdo vyčistit zuby, je potřeba se ujistit, že si má čím zuby vyčistit. V celém postupu proto nesmí chybět aktivity jako

ujištění se, že mám (svůj) kartáček kontrola, že mám k dispozici pastu (a tuba není prázdná) instrukcce, jak vysoko zvednout ruku s kartáčkem

Ještě nekončíme. Je potřeba také vymezit dobu trvání čištění zubů. Kdy je potřeba činnost ukončit? Jak budeš čas měřit?

#### Rozrůstá se ti seznam aktivit?

Na konci tohoto cvičení budeš mít k dispozici celý návod na to, jak si lidé čistí zuby. Takže pokud přijdeš například za babičkou, budeš jí číst tento návod a ona bude dodržovat pokyny, měla by si umět správně vyčistit zuby. A to tak, aniž by se pobryndala nebo aniž by se trefila kartáčkem do oka. Vyzkoušej, jestli to funguje! Pokud v seznamu najdeš chybku, hned ji naprav a znovu ostestuj, jestli si tentokrát babička zuby dočistí přesně podle pokynů. Opravování a testování opakuj, dokud nebude čištění zoubků perfektní a dokud by tě za výkon podaný na základě instrukcí nepochválila paní zubařka nebo pan zubař.

#### Kam jsme se to dostali?

Máš za sebou tvorbu prvního kódu/programu, který můžeš nazvat Návod na čištění zubů. A takhle vlastně funguje programování.

Programování samotné totiž znamená zadávání úkolů počítači, který zadané úkoly plní. Stejně jako babička dodržuje tvoje instrukce při čištění zubů. Instrukce musí popisovat krok po kroku, co je potřeba udělat.

Pokud není kód zcela v pořádku, budou si počítače (i babička) stěžovat, že úkolu nerozumí. Je třeba proto vyhledat chybu a opravit ji. Odstraňování chyb se v angličtině jmenuje debugging. Neoddělitelnou součástí programování je také testování, jestli vše funguje, jak má. Nezapomínej na něj, ušetří ti spoustu starostí.

Možná tě napadá zásadní otázka: *K čemu je to všechno dobré?* Nebo: *Musím zrovna já umět programovat?* 

> V dnešním světě jsme obklopeni počítačovými programy. Ty ovládají techniku kolem nás – od mobilního telefonu přes ledničku až po auto. Malé počítače jsou součástí hraček, dronů i chytrých hodinek. Všechny tyto věci následují instrukce, co mají (krok po kroku!) dělat (a kdy). Instrukcemi není nic jiného, než počítačový kód, program, vytvořený programátory a programátorkami, kterým se také říká vývojáři či developeři (od anglického slovesa develop).

#### Příklady

Všechno, co děláš na počítači, ať již jde o vyhledávání na internetu, psaní ve Wordu, kreslení v Malování nebo pouštění hudby, funguje kódu, který někdo napsal. Někdo, kdo ti ohromně ušetřil práci – třeba jen s výběrem obrázků a pozadí do Powerpointové prezentace.

Stejně fungují také počítačové hry nebo herní konzole. Pokud máš doma XBox, můžeš říci, že máš jen jiný druh počítače. Sice na něm asi nenapíšeš slohovou práci, protože má jiné vlastnosti (a je jinak naprogramovaný, než notebook nebo stolní počítač), ale pořád funguje na stejném principu. Programy a hry jsou opět kódy, stejně tak grafika, ovládání hry a použité zvuky fungují jen na základě programu (kódu).

Programování je také součástí praček. Pomoz rodičům vyprat prádlo a prozkoumej, kolik programů má vaše pračka. Programy nastavují teplotu vody a rychlost otáčení bubnu. Často také upravují také množství použité vody a délku praní podle toho, kolik prádla se v pračce nachází.

Doplň další příklady programovatelných věcí:

A jelikož programování je všude kolem nás, je docela šikovné mu nejen rozumět, jak funguje, ale také ovládat alespoň jeden programovací jazyk.

#### Alespoň jeden?

Přesně tak! Progamovacích jazyků je celá spousta. Liší se svými vlastnostmi i použitím. Než se ale k rozdělování programovacích jazyků dostaneme, je dobré si vyzkoušet samotné programování na něčem podobně jednoduchém, jako je čištění zubů. Vyzkoušej si proto s tímto tutoriálem, jestli tě programování bude bavit. Poté teprve přijde na řadu volba programovacího jazyka a jeho studium.

Tip: ať již budeš programovat Ozoboty, hry ve Scratchi, v KODU nebo v rámci Hodiny Kódu na stránkách code.org, nezapomínej se vedleprogramování učit ještě jednu důležitou věc. Angličtinu. Kromě toho, že spousta programovacích jazyků přebírá slovní zásobu z angličtiny, takže pokud budeš chtít příkazům dobře rozumět, tomuto jazyku se nevyhneš, tak návody na internetu jsou ve větším množství anglicky než česky. Zkus si napsat do vyhledávače na YouTube *How to program in... (název jazyka, například Java)* a uvidíš, kolik tutoriálů na tebe vyskočí. Kdykoli si tedy nebudeš ve své programátorské kariéře vědět rady, zkus si na internetu vyhledat pomoc. Možná již podobné vyhledávání znáš, jestli hraješ počítačové hry. Hráči PC her si také často hledají návody, jak překonat kterou překážku.

# Ozo blockly tutoriály

Nejen vyhledávání, ale i některé tréninky jsou dostupné především v angličtině. Třeba právě programování s Ozoboty v Ozo blockly. Vůbec se jej neboj, angličtina je v něm jednoduchá a my ti s ní hlavně pomůžeme. Jakmile se jednou zorientuuješ, úplně zapomeneš, že program není česky. Podívej se na stránky her <u>OzoBlockly</u> a začni postupně odemykat nové úrovně. Začni s Shape Tracer (1) (klikni na *Play now!*). Dostaneš se na stránku, kde se uprostřed nachází tvé vývojářské prostředí, tedy plocha, kam patří tvůj kód. Po jeho levé straně máš malá menu, v nichž najdeš kódy. Výhodou je, že kódy jsou již předepsané, takže se ti nemůže stát, že uděláš chybu. Zpočátku máš k dispozici dva typy příkazů, jedny určují, jak se bude Ozobot pohybovat (*Movement* označený šipkou), druhý Ozobotovi říká, jak má u pohybu svítit (*Light Effects* s ikonou žárovky).

Vpravo nahoře najdeš označení kol, kde se nacházíš a pod ním zadání úkolu. Zadání se úkolu také mění na pole ukazující tvůj kód v praxi, stačí stisknout tlačítko *Run*.

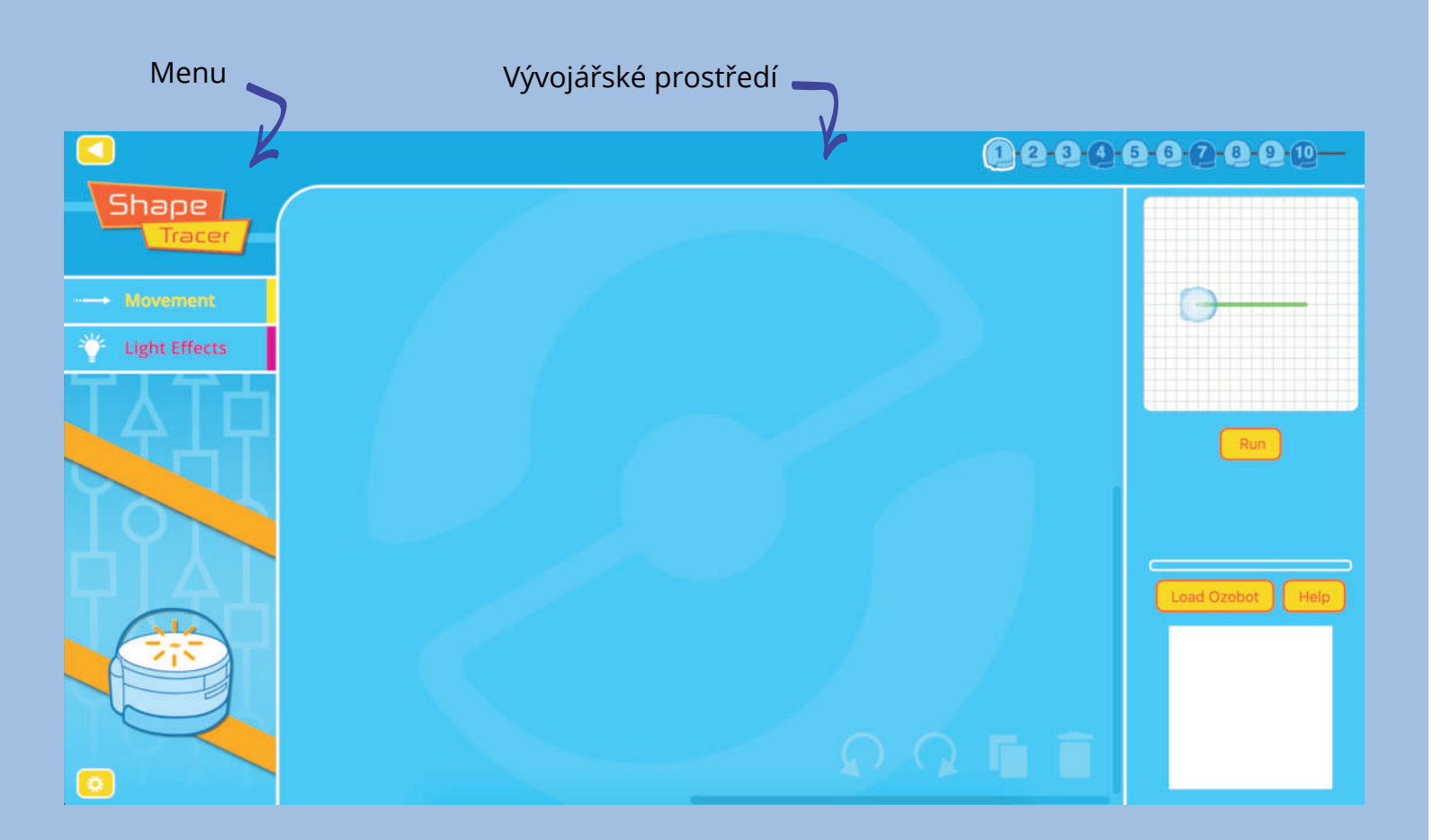

Kód, který vytvoříš, můžeš samozřejmě nahrát do svého Ozobota. Stačí přiložit Ozobota k spodnímu bílému čtverci a stisknout Load Ozobot. Nezapomeň, že při tom musíš mít jas obrazovky na maximu a s Ozobotem nesmíš hýbat po celou dobu nahrávání.

#### Jak bude vypadat kód v prvních koleci

Prvním našim úkolem je posunout Oz všeho musí svítit zeleně (když si spoč hoře, zjistíš, že jich je 10.

Tvůj kód bude následující: nastav barvu světla na zelenou posuň se dopředu o vzdálenost 10 kr

Nezapomeň zmáčkout Run!

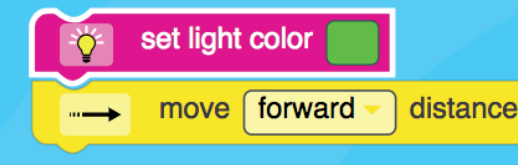

Do nového kola se posuneš, pokud v stiskneš tlačítko *Next Level.* 

Jak si poradit s druhým kolem?

Musíš jít o pět kroků dopředu, zatočit nevíš, jestli je správný, klidně si jej vyz a zkus se projít tak, jak zní tvůj kód. E pro Ozobota?

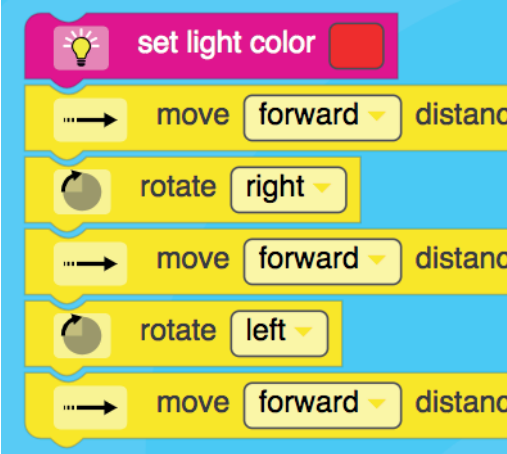

| h?<br>zobota o 10 kroků dopředu. U toho<br>íítáš kostičky na obrázku vpravo na-                                     |
|----------------------------------------------------------------------------------------------------|
| oků (jeď pomalu)                                                                                                    |
|                                                                                                    |
| 10 steps - speed slow -                                                                                             |
| vyzvoříš správný kód, přehraješ jej a                                                                               |
| z vpravo Vymysli si postup a pokud<br>zkoušej na vlastní kůži. vstaň ze židle<br>Bude tvoje trasa shodná se zadáním |
|                                                                                                    |
|                                                                                                    |
| ce 5 steps - speed slow -                                                                                           |
|                                                                                                    |
| ce 5 steps - speed slow -                                                                                           |
|                                                                                                    |
| ce 5 steps - speed slow -                                                                                           |

Aby se nestalo, že neporozumíš slovní zásobě u kódů, máme pro tebe pár slovíček do zásoby.

*Move forward* – jdi dopředu (pohni se dopředu) *Move backward* – jdi dozadu

Distance 1 step – posuň se o 1 krok

*Speed slow* – pomalu Speed medium – středně rychle *Speed fast* – rychle Speed very fast – velmi rychle

Rotate slight left/right – otoč se lehce doleva/doprava (o 45°)

Podařilo se ti pomocí slovníčku dokončit první online tutoriál? Gratulujeme!

Tip: Chceš během prvního tréninku angličtinu úplně vynechat? I pro tebe máme řešení!

Místo ptvního tutoriálu Shape tracer 1 zvol OzoBlockly editor a vyber si svou úroveň. Pro první kroky (bez angličtiny) doporučujeme nováčkovský režim *NOVICE*.

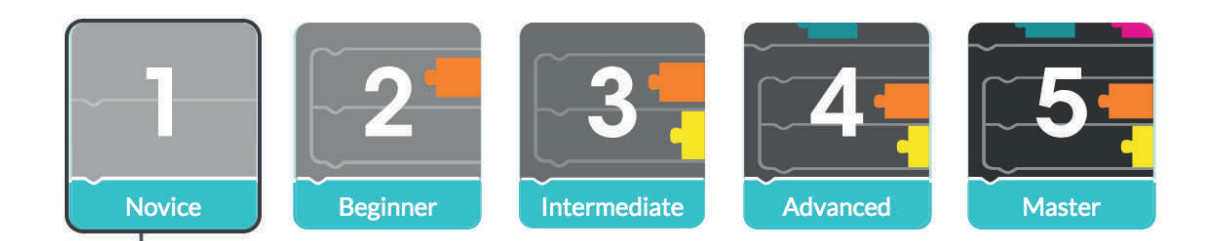

Až vytvoříš svých prvních pár řádků kódu, tak se budeš moci posouvat dál přes začátečníka, středně pokročilého, pokročilého až po naprostého mistra ve skládání kódu. A to je výzva, nemyslíš?

Jak se zorientovat v OzoBlockly?

Největší část obrazovky zabírá tvá hezní plocha – místo, kde budeš vytvářet kód.

V levé části obrazovky najdeš menu – a zde si vybíráš úroveň, s níž pracuješ (čísla od 1 do 5) a také nástroje (příkazy), které máš k dispozici.

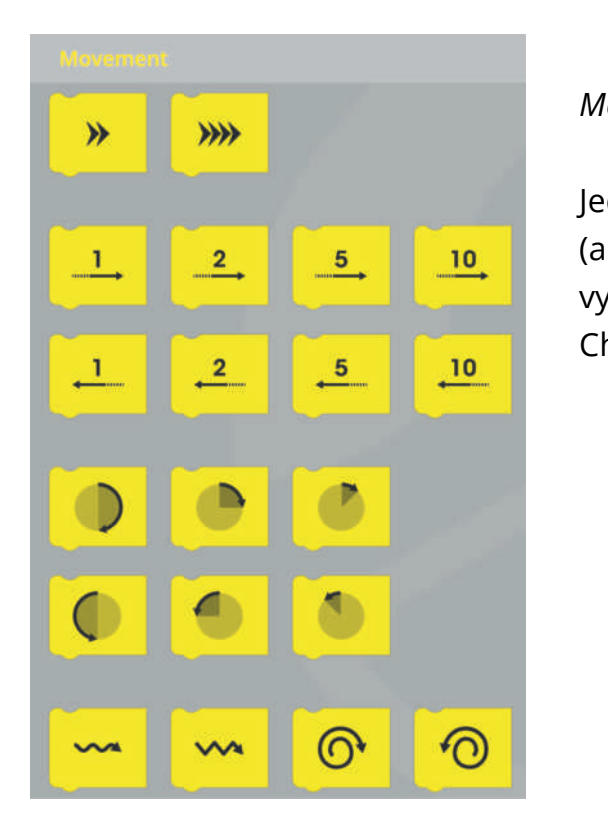

Pokud chceš, aby Ozobot svítil nebo blikal, využiješ Light Effects, tedy světelné efekty.

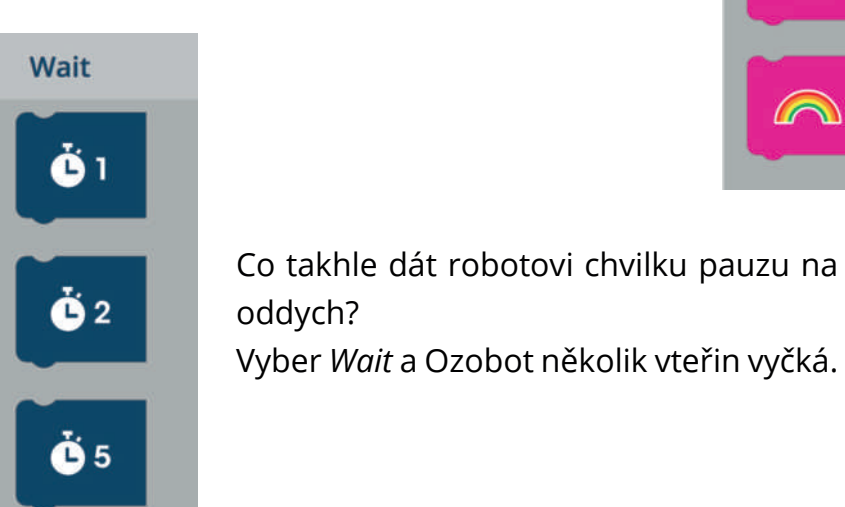

#### Akademie programování

*Movement* – pohyb

Jednotlivé kousky kódu říkají, o kolik kroků (a případně jakým směrem) se s Ozobotem vydáš. Pojedeš tedy dopředu nebo dozadu? Chceš se s Ozobotem otočit?

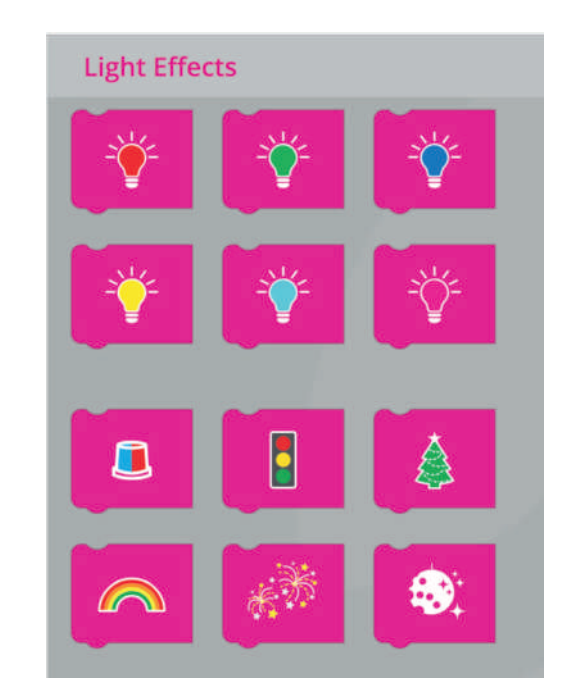

Určitě si také všimni ikonek v pravém dolním rohu – šipku doleva či doprava znázorňnující krok zpět či krok vpřed jistě nemusíme představovat. Stejně tak koš.

Dva archy papíru slouží pro duplikaci. Pokud budeš chtít nějaký kód zkopírovat, jednoduše k tomu použij tuto ikonku.

Ikona složky s Ozobotem pak umožňuje práci se souborem – jeho uložení i sdílení.

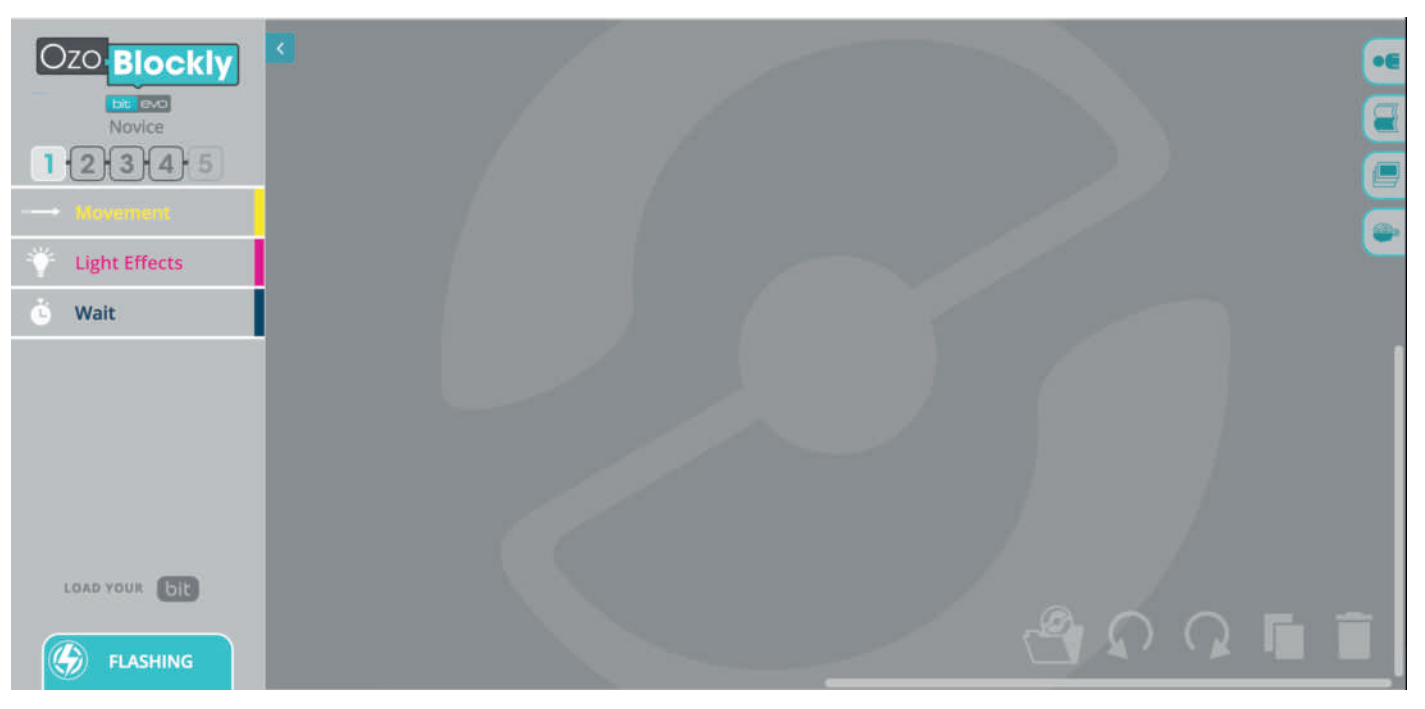

A teď již se pusť do práce.

#### Úkol 1:

Nech Ozobota ujít 5 kroků rovně. Celou dobu bude robot svítit červeně.

#### Úkol 2:

Ozobot ujde 5 kroků rovně (a svítí červeně), poté zahne o 90°, začně svítit zeleně a ujde 10 kdoků rovně.

#### Úkol 3:

Ozobot couvá o 4 kroky, poté se na 2 vteřiny zastaví, poté se rozbliká jako ohňostroj a začne se točit ve spirále po směru hodinových ručiček

Jak zařídit, aby tvůj Ozobot porozuměl kódu z počítače? Přesně k tomu slouží FLASHING v levém dolním rohu obrazovky. Od druhého kola se i v tomto editoru vrátíš k angličtině. Věříme, že si však již s kódem více rozumíš a nebude ti dělat problémy. Můžeš se proto vrátit k *Shape Tracer* 1 a dokončit všechny úlohy.

> *Shape Tracer 2* poté přináší nové výzvy a my se společně podíváme na novou látku, kterou jsou CYKLY.

> Když se podíváš na zadání hned prvního úkolu, napadne tě to, co nás? Jednotlivé kroky se opakují. A to je dobře. Umožní nám společně přejít právě k cyklům, protože neustále zadávat *Jdi pět kroků rovně, zatoč doprava, jdi pět kroků rovně, zatoč doprava*… by byla nuda.

> Cykly jsou skvělým nástrojem pro usnadnění práce a šetření času. My lidé jsme tak trochu líní dělat repetitivní (tedy opakující se) činnosti. Nebaví nás pořád dokola psát to samé či dělat to samé. Počítačům to však nevadí, zvládají dělat to samé prakticky donekonečna. A jelikož i roboti jsou řízeni malými počítači, jejich progrmování nebude o nic jinačí.

> V rámci jednoho cyklu můžeš vybrat činnost nebo činnosti, které se budou opakovat. Pak už jen zvolíš, jak dlouho se mají opakovat, jestli dvakrát, osmkrát nebo třeba donekonečna.

TIP: anglická slovíčka týkající se cyklů:

repeat 2 times – opakuj dvakrát repeat forever – opakuj donekonečna

>

Jak bude vypadat kód u prvního úkolu?

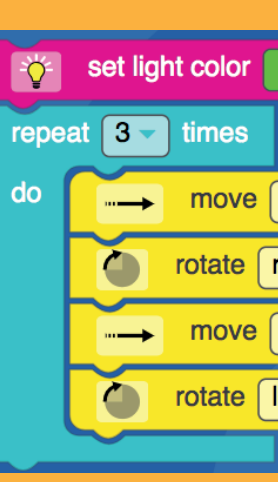

| forward - distance | 4 steps - | speed | medium - |  |
|--------------------|-----------|-------|----------|--|
| right -            |           |       |          |  |
| forward - distance | 4 steps - | speed | medium - |  |
| eft -              |           |       |          |  |
|                    |           |       |          |  |

Kolik práce se ti podařilo ušetřit? Podívej se, jak by vypadal ten stejný kód bez použití cyklů.

| Set light color                                        |
|--------------------------------------------------------|
| move forward - distance 4 steps - speed medium -       |
| rotate right -                                         |
| move forward - distance 4 steps - speed medium -       |
| rotate left -                                          |
| move forward - distance 4 steps - speed medium -       |
| rotate right -                                         |
| move forward vistance 4 steps vistance medium vistance |
| rotate left -                                          |
| move forward - distance 4 steps - speed medium -       |
| rotate right -                                         |
| move forward distance 4 steps speed medium             |

Cykly se samozřejmě nepoužívají jen kvůli lenosti lidí, kteří kód vytváří. Jejich největším přínosem je čitelnost – jak pro autory kódu, tak pro někoho, kdo by kód četl. Uznej, že je i pro tebe jednodušší si představit, jakým směrem se Ozobot vydá i jak dlouhá bude jeho trasa, použijeme-li cyklus a povíme-li ti počet opakování. Nemusíš pak trávit čas počítáním řádků kódu a hledáním rozdílů a stejných vzorců. Bude pro tebe jednodušší kontrola vlastního kódu i kódu někoho jiného.

A co když chceš opakovat stejné kroky i v rámci nějakého cyklu? Pojďme se podívat na vnořené cykly, tedy jednoduše cykly uvnitř jiných cyklů.

Představ si, že se ti v postupu několikrát opakuje sada stejných kroků. Například když chceš s Ozobotem obkreslit osmiúhelník, jehož stany budou střídavě modré a červené. Osmiúhelník se ti podaří vytvořit za použití 45° úhlu (rotate slight left/right). Ozobot bude muset svítit svítit nějakou barvou, jít rovně, zabočit, změnit barvu, opět pokračovat rovně, zabočit... a tak dále.

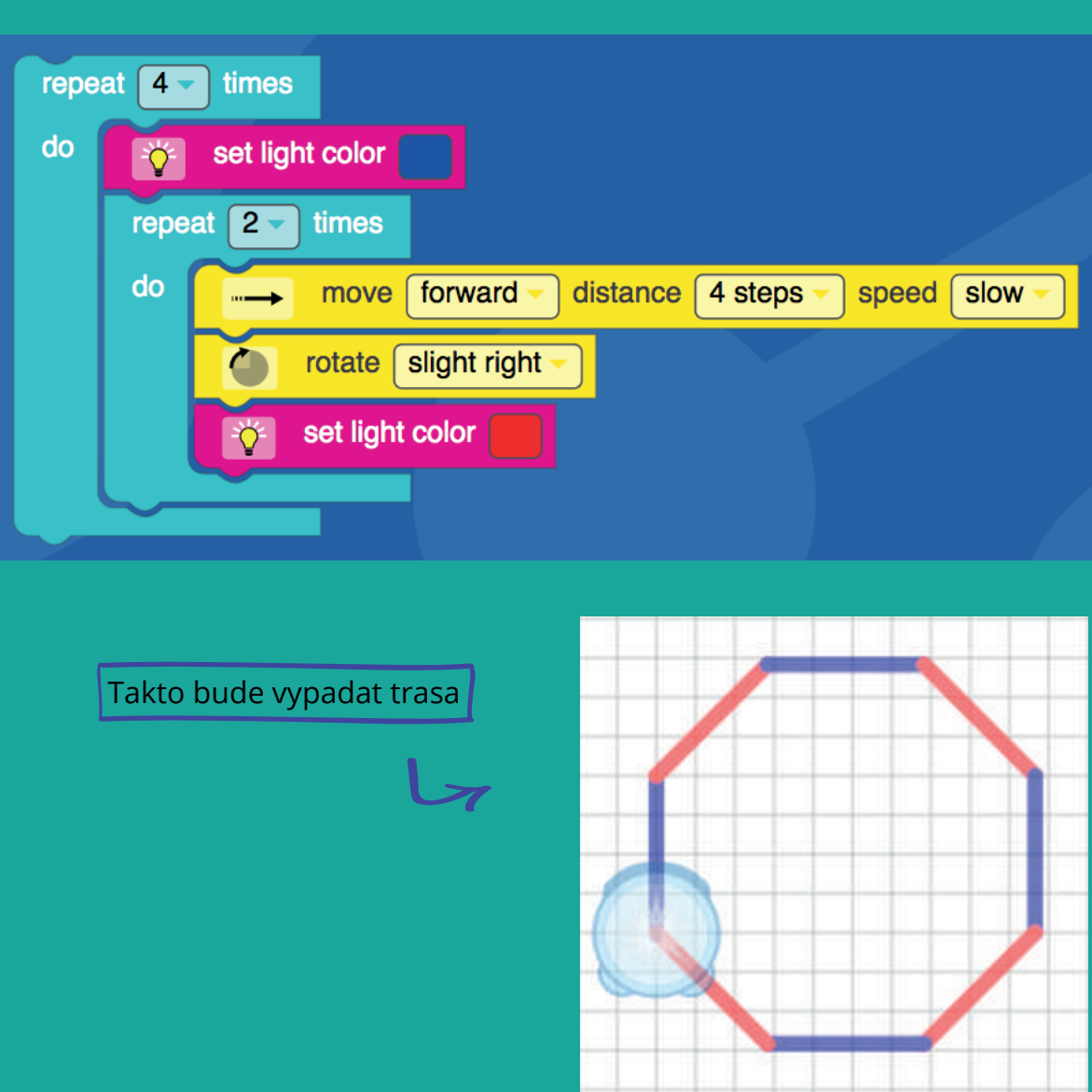

Podařilo se ti dokončit tutoriál Shape Tracer 2?

Pokud ano, gratulujeme! Pokud však s některým z úkolů nemůžeš hnout, mrkni na následující dvojstránku. Připravili jsme pro tebe kontrolní stranu s řešením.

#### 1. kolo

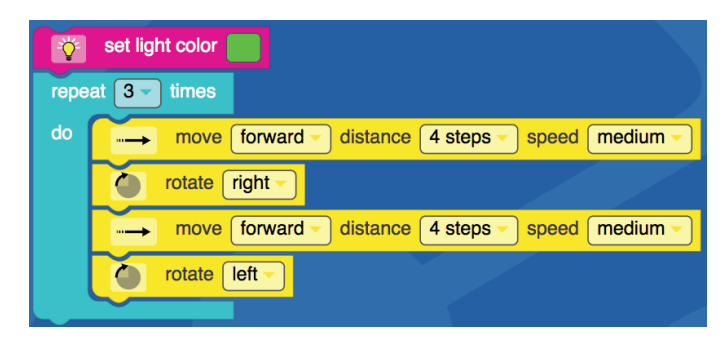

#### 2. kolo

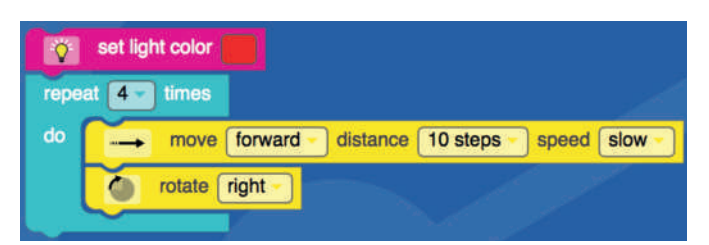

#### 3. kolo

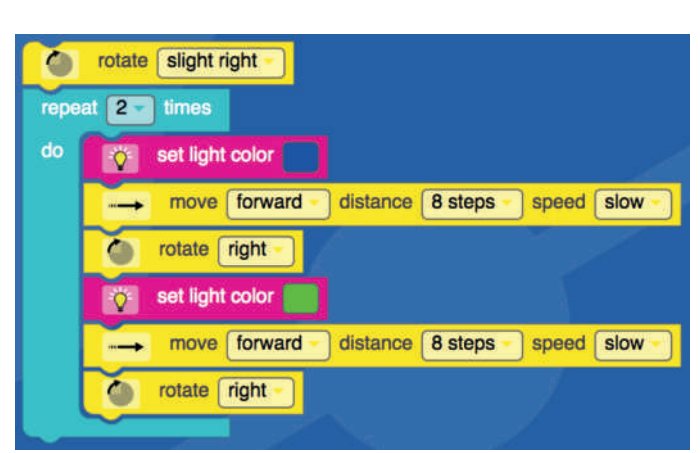

## 

move forward distance 2 steps speed slow

move forward distance 2 steps speed slow

move forward distance 6 steps speed slow

#### 4. kolo

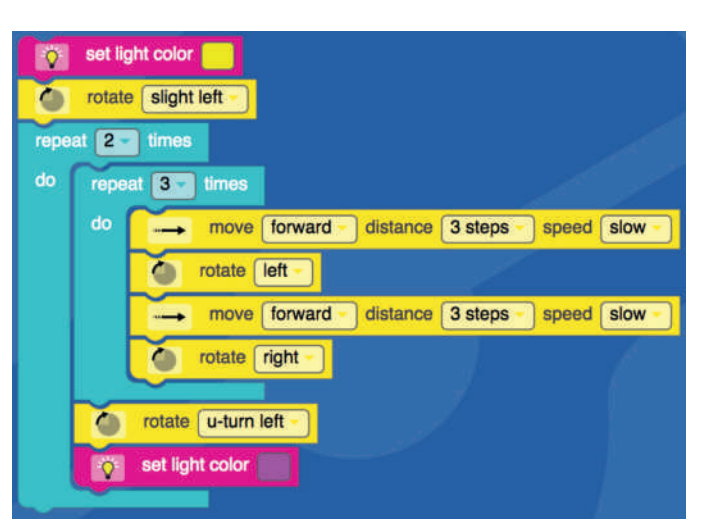

#### 7. kolo

5. kolo

Set light color

orotate right -

repeat 4 times

orotate left -

🔅 set light color

6. kolo

🔅 set light color 📰

🔅 set light color

🔅 set light color

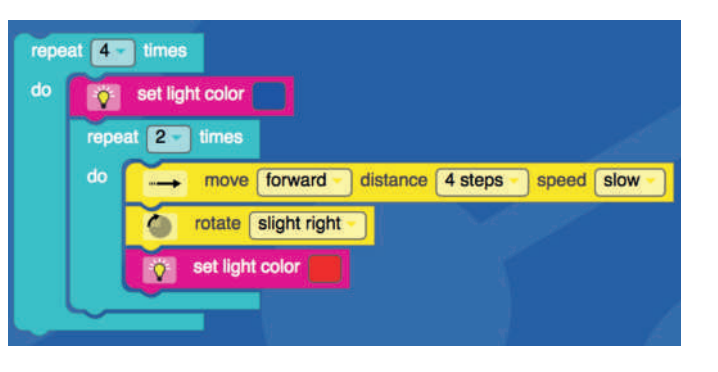

#### 8. kolo – možné řešení

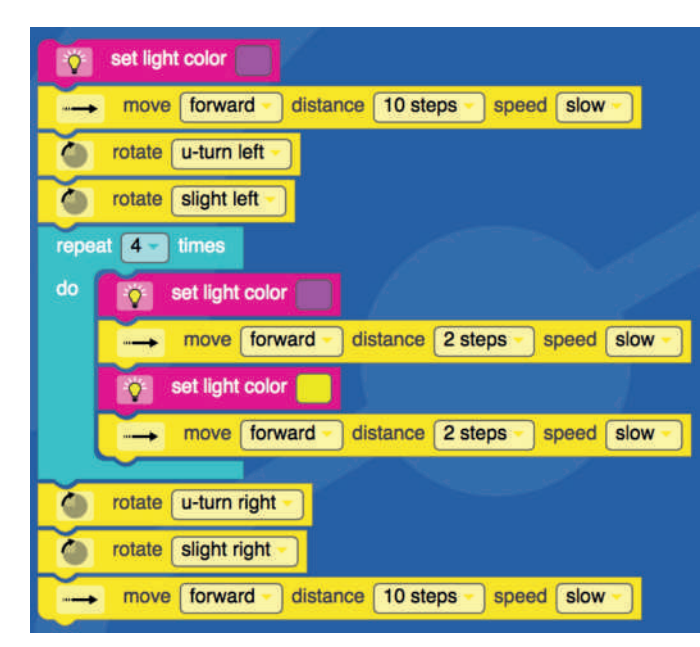

#### 8. kolo – lepší řešení (kratší kód)

| Ŷ     | set light color                                 |       |
|-------|-------------------------------------------------|-------|
|       | move forward - distance 10 steps - speed slow - |       |
| 0     | rotate slight left -                            |       |
| repea | at 4 times                                      |       |
| do    | set light color                                 |       |
|       | move backward distance 2 steps speed s          | low - |
|       | set light color                                 |       |
|       | move backward distance 2 steps speed s          | low - |
| 0     | rotate slight right                             |       |
|       | move forward - distance 10 steps - speed slow - |       |

#### 9. kolo

| set light color                                 |
|-------------------------------------------------|
| rotate Slight right -                           |
| move forward distance 6 steps speed slow        |
| rotate right -                                  |
| move forward distance 6 steps speed slow        |
| rotate Slight left -                            |
| 👸 set light color                               |
| move backward - distance 5 steps - speed slow - |
| 👸 set light color 📰                             |
| rotate Slight right -                           |
| move forward distance 6 steps speed slow        |
| o rotate left                                   |
| move forward distance 6 steps speed slow        |

#### 10. kolo

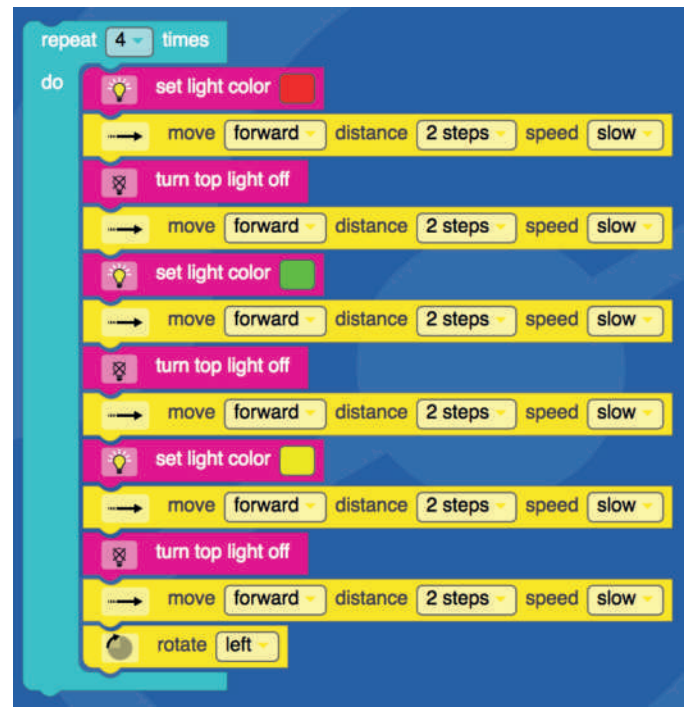

# Ozo blockly úkoly

### Cesta do školy.

Za 50 metrů odbočte doleva... GPS navigaci jistě nemusíme představovat. Asi všichni jsme zažili, že potřebujeme dojet autem na nové místo, tak zapneme navigaci a posloucháme její instrukce. Dnes to dělají skoro všichni rodiče i řidiči taxi. A proto si na podobnou navigaci zahrajeme.

Tento úkol se nejlépe řeší ve dvojici. Tedy ve trojici, třetím členem týmu bude samozřejmě Ozobot.

#### Co budeš potřebovat?

Tužku, fixy, bílé papíry, Ozobota a Ozo Blockly editor, vytištěnou mapu svého bydliště, pravítko s ryskou. Kamarádku nebo kamaráda.

Cíl hry: Naviguj svého řidiče cestou z domu do školy.

Postup: Vezmi si mapu svého bydliště a vyznač fixou cestu do školy. Viditelně označ start i cíl. Snaž se najít co nejkratší a nejrychlejší cestu. Poté si do mapy tužkou narýsuj čtverečkovanou síť. Co jeden čtvereček, to jeden krok Ozobota. Označ si také úseky, kde je potřeba dbát zvýšené opatrnosti – na křižovatkách či před školou, stejně tak si označ přechody pro chodce, kde je potřeba vyčkat pár vteřit a dát chodcům přednost, nebo železniční přejezdy.

Startujeme, nasedat! Teď již můžeš navigovat svého řidiče. Seznam jej předem s cílem své cesty a než se rozjedete, popiš, jaká cesta vás čeká. A pak již můžete vyjet. Vždy řidiči říkej, kolik kroků musí udělat kterým směrem. Nezapomeň – spolujezdec nikdy nesmí zasahovat řidiči do práce, proto jediný, kdo může ovládat editor Ozo Blockly je řidič. Tvým úkolem je naopak dbát na bezpečnou navigaci – uporozňuj předem na vyznačené úseky, kde je potřeba zvýšit opatrnost.

#### Jaká je povolená rychlost v obci a mimo obec?

Dojíždíš zdaleka? Opouštítš město? Auta mají mimo obec povolenou rychlost 90 kilometrů v hodině. Dovol svému řidiči jet s Ozobotem rychle. Ve městě je poté možno jezdit padesátikilometrovou rychlostí – v tomto případě nezapomeň upozornit na jízdu v obci (a zvolte střední rychlost). V některých zónách se ve městech jezdí ještě pomaleji, třeba třicetikilometrovou rychlostí. V tomto úseku jeďte s Ozobotem opravdu pomalu.

#### Upozornění/opakování:

Spolujezdec nikdy nesahá řidiči do řízení. Stejně tak řidič nikdy nekouká do mapy, ale vždy pozorně sleduje svou cestu.

Řidič je tvůrcem kódu. Zatímco spolujezdec říká, kterým směrem se výprava vydá (a jak dlouho ještě pojede rovně, za jak dlouho kam zatočí).

...Dorazili jste do cíle? Nahrajte kód do Ozobota, toho pak posaďte na bílý papír a sledujte jeho dráhu. Porovnejte jeho cestu s cestou vyznačenou v mapě.

Pokud nevíte, zkuste na Ozobota připevnit lehkou fixu. Ozobot tak bude během své jízdy kreslit trasu.

Po skončení jízdy si projděte kód. Opakují se během cesty některé kroky tak, že je možné použít cykly? Pokud ano, zjednodušte kód.

Nakonec ještě vytvořte kód pro cestu zpět. V čem se bude lišit?

Nezapomeňte se vystřídat. Kdo doposud navigoval teď bude řídit – třeba do kina nebo do parku. Nebo k babičce na návštěvu.

#### Pro rodiče/učitele:

Tato úloha rozvíjí kreativní a logické myšlení a spočívá v hledání vhodného řešení. Neexistuje jedno správné řešení.

V rámci úlohy je vhodné vysvětlit orientaci v mapách a také pravidla silničního provozu.

### Příběhy číslo dva.

V předchozím tutoriálu jsme si vyprávěli pohádky a příběhy pomocí Ozobotů. Rozkreslovali jsme si scénář a určovali, co má která postava udělat a kdy. Samotný příběh jsme pak programovali pomocí Ozo kódů.

Co takhle vyprávět pohádky za pomoci programování v Ozo Blockly?

#### Co budeš potřebovat:

Scénář pohádky. Postup, jak na něj, se dozvíš v tutoriálu Začínáme s Ozoboty. Fixy, bílé papíry a samozřejmě Ozobota a editor Ozo Blockly.

Cíl: Vytvořit kód, pomocí něhož se bude Ozobot pohybovat, zatímco vypravěč bude vyprávět pohádku.

#### lak na to?

Nakresli si trasu, po níž se mají postavy pohybovat. Připrav si plánek s vyznačenými startovními pozicemi všech postav. Pozor, tentokrát bude trasa více geometrická, jelikož programování v Ozo Blockly ti umožňuje s Ozobotem jezdit rovně, zatáčet o 45° nebo zatáčet o 90°.

Až budeš mít připravenou mapu, začni s vytvářením kódů v Ozo Blockly. Zatímco minule bylo potřeba správně vychytat Ozo kódy pro úpravu rychlosti a čekání, teď je zapotřebí do kódu dopsat také veškerou navigaci. Od jízdy dopředu nebo dozadu přes všechny zatáčky a otočení o 180°.

Troufneš si na vyprávění Červené Karkulky pomocí Ozo Blockly?

Tip: Stejně jako v minulém díle, i v tomto ti doporučíme pracovat po kapitolách. Rozděl si příběh do jednotlivých kroků. Nechtěj hned vyprávět celou pohádku najednou.

Tip 2: Ušetři si práci pomocí cyklů. Jsou některé kroky, které se ve vyprávění opakují? Mysli na čitelnost kódu (a také pohodlnost a lenost tvůrců) a nahraď všechny opakující se kroky pomocí LOOPS (cyklů).

Pojď si procvičit geometrii a zopakovat si úhly. U kterých obrazců se může objevit úhel 90°? A můžeš mít trojúhleník, jehož dvě strany svírají úhel 45°? Je možné tento trojúhleník nakreslit s Ozobotem?

1. Obkresli s Ozobotem čtverec.

Vytvoř kód pro čtverec s délkou strany a = 5 (kroků).

3. Obkresli s Ozobotem pravidelný osmiúhleník.

Délka stany a = 4 kroky. Jaký úhel použiješ?

4. Obkresli s Ozobotem pravoúhlý trojúhelník.

Jaké použiješ úhly?

5. Obkresli s Ozobotem přerušovanou čáru (přímku).

Rozsviť Ozobota vždy na 3 kroky, poté bude 3 kroky bez světla. Opakuj šestkrát.

lak dlouhá bude strana b?

Obkresli s Ozobotem obdélník.

Vytvoř kód pro obdélník s délkou strany a = 5 (kroků) a s délkou strany b = 8 (kroků).

```
Délka strany a bude 5 kroků.
Jaká bude délka stran b, c?
```

6. Obkresli s Ozobotem obdélník, uvnitř něhož budou dva čtverce. Délka strany a = 5 kroků.

Tento materiál vznikl v rámci projektu Akademie programování, na němž spolupracují organizace Czechitas s firmou Microsoft.

Autorkou tutoriálu je Pavla Randáková působící v organizaci Czechitas na pozici Youth Education specialist. Texty a úlohy vznikly mimo jiné za pomoci komunity Ozobot.

Našli jste v textu nesrovnalosti? Veškeré dotazy, náměty a komentáře prosím směřujte na **paja@czechitas.cz** 

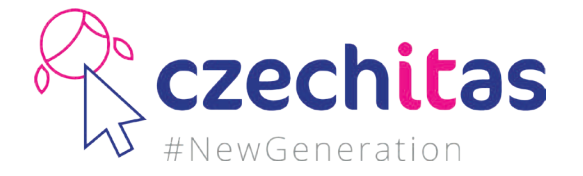

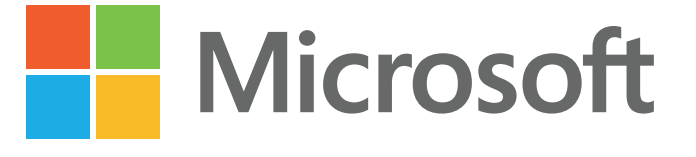